# Je prépare en quelques clics mon 1<sup>er</sup> virement SCT

### Démarrer le programme et ouvrir le dossier de travail

#### Sous Windows™, cliquez sur

- le menu « Démarrer » 🕨 puis « Tous les programmes » 🕨 Sage 🕨 Moyens de Paiement Banque ▶ et sélectionnez « BIJOU SA ».
- Passez la fenêtre de référencement qui s'ouvre en cliquant sur le bouton [Suivant]. Le référencement de votre logiciel après achat vous permettra d'en rendre l'accès illimité.
- Avant de commencer, merci de vérifier que la case « Mode Assistant » est bien cochée.

## 2 Pré-requis à l'envoi de virements SEPA

Les paramétrages détaillés ci-après (à l'exception de la vérification du BIC et de l'IBAN de vos tiers) ne sont à faire qu'une seule fois avant l'envoi de votre 1<sup>er</sup> virement SCT.

- Vérifiez auprès de votre établissement bancaire que celui-ci peut recevoir un virement SCT au format XML. Puis indiquez sur la fiche de votre banque, que vos remises avec cette banque s'effectueront en SCT.
  - Menu STRUCTURE/Banque.
  - Ouvrez la fiche de la banque à paramétrer.
  - Dans celle-ci, sélectionnez l'onglet [complément] et indiquez le format de fichier à utiliser, dans notre exemple vous choisirez SEPA :

| dentification   Loni | acts H.I.B.      | Complement  | International |                 |         |
|----------------------|------------------|-------------|---------------|-----------------|---------|
| Paramètres Déla      | is/Heures limite | c Remice D. | aily          |                 |         |
| Mode de remise       | Télétransmissi   | ion 💌       | 8             | Bordereaux en o | devises |
| Site bancaire        | www.bq_curo      | peenne.fr   |               |                 |         |
| E-mail envoi         |                  |             |               |                 |         |
|                      |                  |             |               |                 |         |

#### Veninit da finale SEPA v Veninitată dina SEPA v Prélévenentă dină SEPA v

Saisie du SCT Sélectionnez la commande de saisie des

- virements émis :
- soit dans la barre d'outils du logiciel 1
- soit dans le menu (Traitement / Décaissements / Saisie des virements émis...)

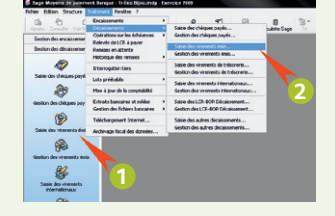

Complétez la fenêtre qui s'ouvre des informations concernant le virement à effectuer. Sélectionnez :

1/ la banque de remise du virement.

- 2/ le fournisseur à régler.
- 3/ le montant du virement.

4/ selon le type de référence obligatoire choisi lors du paramétrage, indiquez le numéro de facture et/ou la référence.

- Complétez le motif du virement.
- Vérifiez que les coordonnées bancaires du tiers comporte bien le BIC et l'IBAN en cliquant sur l'icône [loupe] près du nom de la banque du tiers.

Dans l'onglet « Préférence » de la fiche « à propos de votre société » sélectionnez le type de référence à prendre en compte lors de l'envoi. Vous avez le choix entre la zone [REFERENCE] ou la zone [N° FACTURE] de votre pièce.

| rdenoication moail  | sation   contacts   comp | vable increases opa     | ons                |  |
|---------------------|--------------------------|-------------------------|--------------------|--|
| Saisie              |                          | Remise                  |                    |  |
| Equilibre devises   | Non 💌                    | N* Ernetteur national   |                    |  |
| Ouverture compl     | o on saisio              | N° Emelleur SEPA        |                    |  |
| 📝 Recherche systé   | matique des écritures    | Date exécution Vir/Prel | A échéance         |  |
| Interdire les élém  | ents en sommeil          | Référence               | N° facture         |  |
| -Sélection/Rechercl | he                       | Purge des historiques-  |                    |  |
| Appel des tiers     | Sur le numéro 💌          | Décalage date remise    | 10 jour(s)         |  |
| Ecart de sélection  |                          | - Gestion des alertes   |                    |  |
| Type effet défaut   | 🛄 LCR non a 💌            | Délai de pré-alerte     | Ü jour(s)          |  |
| Recherche sur ti    | ers payeur               | Suppression relevés a   | près incorporation |  |
| Conf.suppressions   | Liste                    |                         |                    |  |
| Code traitement     | Par nature 💌             |                         |                    |  |
|                     |                          |                         |                    |  |
|                     |                          | OK                      | Annuler            |  |

Pour chacun des tiers concerné par ce type de virement vérifiez que les coordonnées BIC/ IBAN sont bien renseignées :

| Mod                                              | èles           |            | Champs li | bres                    | _                         | 0                | umuls                           |
|--------------------------------------------------|----------------|------------|-----------|-------------------------|---------------------------|------------------|---------------------------------|
| Identification                                   | n Co           | ntacts     | Complén   | nent                    | Bang                      | 195              | Solvabilité                     |
| Banque                                           | R              | .I.B.      |           |                         |                           | Devise           |                                 |
| V banque u                                       | a shune i i    | 1111 22222 | 449444444 | 144.20                  |                           | EUIU             |                                 |
|                                                  |                |            |           |                         |                           |                  |                                 |
| 31.61                                            |                | 01 01      |           |                         |                           |                  |                                 |
| mucue                                            | Banque d       | u Shuttle  |           |                         |                           |                  |                                 |
| Devise                                           | Euro           | u Shuttle  | EUR       |                         |                           | 🗸 Bang           | ue principale                   |
| Devise<br>Pays                                   | Euro<br>France | u Shuttle  | EUR       | Code B                  | IC                        | BASUFF           | ue principale<br>889879         |
| Devise<br>Pays<br>Locale                         | Euro<br>France | v Shuttle  | EUR       | Code B                  | IIC                       | Banq<br>BASUFF   | l la principale<br>189879       |
| Devise<br>Pays<br>Locale<br>Code banque          | Euro<br>France | Code guich | EUR       | Code B<br>N* de         | IIC<br>compte             | BASUFF           | Lie principale<br>189879<br>Clé |
| Devise<br>Pays<br>Locale<br>Code banque<br>11111 | Euro<br>France | Code guich | EUR       | Code B<br>N° de<br>4444 | IIC<br>compte             | Ø Bang<br>BASUFF | Clé<br>25                       |
| Devise<br>Pays<br>Locale<br>Code banque<br>11111 | France         | Code guich | EUR       | Code B<br>N° de<br>4444 | IIC<br>5 compte<br>144444 | Banq<br>BASUFF   | Clé<br>25                       |

Vous obtiendrez ces données directement auprès de vos tiers (clients, fournisseurs, salariés). Pensez dès à présent à les enregistrer quand vous créez une nouvelle fiche tiers...

| ruenuncation Lo              | omplement              | Lommer   | taires                   |        |          |  |
|------------------------------|------------------------|----------|--------------------------|--------|----------|--|
| Banque                       | BRD / BI               | RD1      |                          |        |          |  |
| Date                         | 050110                 | •        |                          |        |          |  |
| Fournisseur 💌                | BLANC 💌                |          | Jean Blanc agent Renault |        |          |  |
| Montant                      | 125,6                  |          | Devise                   | Aucune | -        |  |
| Cours                        |                        |          | Montant Devise           |        |          |  |
| N* facture                   | 2009123                | 36       |                          |        |          |  |
| Référence                    | Vref G625              | 59       |                          |        |          |  |
| - Motif du vireme            | nt                     |          |                          |        |          |  |
| Réparation VU                | Renault 25             | 68 BLN 4 | 4                        |        |          |  |
|                              |                        |          |                          |        |          |  |
| Banque du Shu                | ífle                   |          |                          |        | ρ        |  |
| Banque du Shu<br>Code banque | <b>iffle</b><br>Code : | guichet  | N° de com                | pte    | P<br>Clé |  |

- Validez votre saisie en cliquant sur [OK]. La liste des échéances en attente s'ouvre, cliquez sur [Annuler] pour fermer la fenêtre.
- La remise que nous venons de saisir apparaît dans la liste des virements à évoluer. Cliquez sur le bouton a pour enregistrer le virement et l'envoyer dans la fenêtre de gestion des remises en banque.
- La fenêtre de gestion des virements s'ouvre automatiquement et la ligne de la remise que nous venons de saisir est surlignée. Nous devons maintenant la pointer en cliquant

sur le bouton [Pointer]. Si plusieurs lignes sont

sélectionnées (surlignées en bleu), elles seront toutes pointées et remises en banque en même temps.

La ligne apparaît maintenant comme pointée.

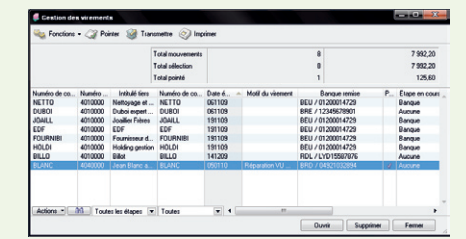

Nous allons maintenant effectuer la remise en banque. Cliquez sur le bouton [Transmettre], la fenêtre d'envoi de la pièce s'ouvre :

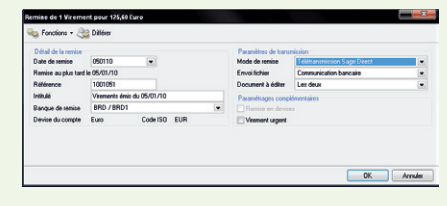

Paramétrez l'envoi de votre fichier selon les instructions données par votre établissement bancaire et cliquez sur [OK].